## Troubleshooting

The management of groups in CDIS is required to be done in a specific order & process. Failure to do so may result in the group not recording outcomes and attendance as anticipated. The below table is a quick snapshot of the potential CDIS group issues.

| Problem                                          | Why?                                                                                      | Solution                                                                                                    |  |
|--------------------------------------------------|-------------------------------------------------------------------------------------------|----------------------------------------------------------------------------------------------------|--|
| Change/add group dates                           | Group has already started                                                                 | No fix available                                                                                                    |  |
|                                                  | Clients already added to the group                                                        | Temporarily send clients to the group waitlist whilst amending group dates                                                     |  |
| Cannot record<br>attendance/outcomes             | User is not added as a facilitator                                                        | Add user as a facilitator                                                                                                    |  |
| Can't add a facilitator                          | Cannot be a primary facilitator for 2 concurrent groups<br>Clients already added to group | Resolve conflicting appts<br>Cannot add a facilitator once clients already added to group                                      |  |
| Cannot backdate a facilitator                    | Cannot change facilitators once a group is finished                                       | No fix available                                                                                                    |  |
| Can't find previous group info                   | Group templates section only shows upcoming groups                                        | Use manage groups, input a historic date when searching                                                                        |  |
|                                                  | Facilitators are the only person who can review previous group attendance                 | System administrator can access other facilitators groups<br>Run a group report to gain group/participant info                 |  |
| Can't record an individual's group observations  | Have already finalised the session by recording the attendance/session note first         | No fix. Add as a separate note in the client file                                                                              |  |
| Record attendance against an<br>unplanned client | A group invitation cannot be backdated                                                    | Can record an attendance note via an individual session note<br>Future attendance ticking /outcome recording will be available |  |

## Snapshot: Groups

The below table is a quick snapshot of the suggested steps required to record group administration.

As the management of groups in CDIS is required to be done in a specific order & process, the review of the Groups presentation is strongly recommended.

| Step                                      | Process                                                                                                    | Where?                                                                                                    |
|-------------------------------------------|----------------------------------------------------------------------------------------------------|----------------------------------------------------------------------------------------------------|
| Set up original group template            | Initial template setup is only to be done by specifically designated MCH staff. Do not create duplicate group templates.                                                                                                    | See <b>Initial groups setup process</b> on Dept<br>Health: CDIS website                                                  |
| Add new group dates                       | Using a pre-existing group template, add a new group start date.<br>Calculate the number of sessions, session dates & session topics                                                                                                    | Home>Schedule> groups> group templates><br>Add date                                                                      |
| Add a facilitator                         | Add all facilitators who will be running the group. All facilitators (including relievers) must be added prior to adding clients to a group.                                                                                                    | Groups>manage groups                                                                                                    |
| Add Clients directly into group <b>OR</b> | Recommended if you are confident about all attendees that will be added to the group & the date that they will attend; not requiring any triaging of participants                                                                                                    | Clients screen> clinical activity> book group<br>Select group name> plus button, complete<br>group offer popup           |
| Add Clients via group waitlist            | Recommended as a means of managing group participants prior to them being added into a specific group starting date                                                                                                    | Clients screen> clinical activity> book group<br>Select group name> Add to waitlist                                      |
| Manage group waitlist (if utilised)       | Print group waitlist, add clients into group from the waitlist, add clients back to the waitlist, send waitlist sms'                                                                                                    | Schedule>Groups>Manage groups<br>Select group name>plus button                                                           |
| Manage groups                             | Review session dates, facilitators, clients attached to a group, update client RSVP status, send client sms', & print client list                                                                                                    | Schedule>Groups>Manage groups                                                                                            |
| Record Attendance/Outcomes                | Must record the individual observation first, if required. This cannot be done after the session<br>note has been saved .<br>Tick group attendance. Select <b>notes</b> to record generic session notes.<br>Recommended session text: 'All children attended with their PCG today, unless otherwise stated' | Groups>Group attendance/outcomes<br>Select facilitators name, Refresh.<br>Click the plus button to open a specific group |